## How to Enable SIF Masking in Exaquantum/SFM

Exaquantum/SFM is able to capture SIF activations and SIF Faults while the SIF is in manual override, this is the default behaviour for Exaquantum/SFM. Users are able to change the default behaviour to mask these events so that that SIF activations and faults are not captured while SIF are in manual override.

- 1. Log into the Exaquantum/SFM server as an administrator.
- 2. Start Microsoft SQL Management Studio and connect to the Exaquantum/SFM SQL server.
- 3. Navigate in the Object Explorer to the Exaquantum/SFM database-Programmability-Stored Procedures.
- 4. Locate the stored procedure db.ProcessSFMTrips, right click and select modify.
- 5. In the stored procedure change the variable MaskingEnabled to 1.
- Change the following code. set @MaskingEnabled=0 to

## set @MaskingEnabled=1

- 7. In the menu click execute, this will modify the stored procedure.
- 8. Close Microsoft SQL Management Studio.

## Exaquantum /SFM Releases Affected R3.02